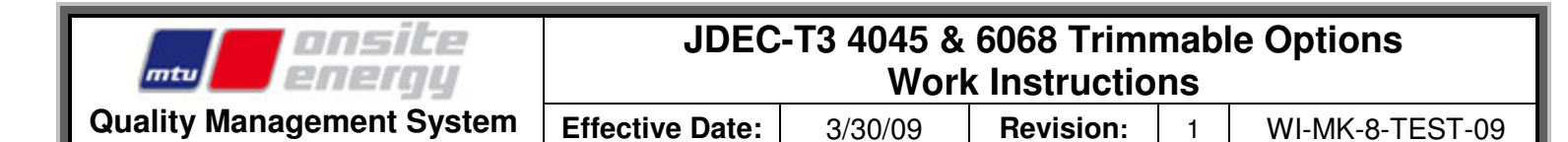

### **Purpose:**

The purpose of this document is to provide work instructions for the standard set-up of Tier 3 JDEC governors found on 4045 and 6068 John Deere engine models.

### Scope:

The scope of this document covers configuration of the trimmable options during the JDEC governor programming process.

### **Records:**

No record is required to be made at Katolight. When the engine payload is downloaded from the John Deere server, a record is then created which corresponds to the engine's serial number.

# Hardware/Equipment:

- CPU
- Tier 3 JDEC governor
- Nexiq USB Link
- USB 2.0A cable

# Software:

- > DST
- > Custom Performance ECU Loader Program (ECULP)
- ECU Custom Performance Programmer (ECUCPP)
- ECULP INI Configurator Utility (ECULPINIConfig)
- MPSI(MagiKey) Drivers
- Nexiq USB Link Drivers

# Warning:

- > NEVER ADJUST WIRES OR CABLES ON A LIVE GENERATOR. SERIOUS INJURY OR DEATH COULD OCCUR!
- Program the JDEC governor before initial startup to avoid any errors, trouble codes and engine speed issues.

| energy                    | JDEC-T3 4045 & 6068 Trimmable Options<br>Work Instructions |         |                   | le Options |                 |
|---------------------------|------------------------------------------------------------|---------|-------------------|------------|-----------------|
| Quality Management System | Effective Date:                                            | 3/30/09 | <b>Revision</b> : | 1          | WI-MK-8-TEST-09 |

# Trimmable Options Configuration for 4045 & 6068 John Deere Engines

- Make sure that the a jumper has been placed between the #32 wire and a #1 wire to provide power to the JDEC governor for programming.
- 2. **REMOVE** the check from 'Disable All Throttles.'
- 3. **PLACE** a check in 'Enable Digital Throttle.'
- 4. Make sure that '3-State Throttle' has been selected.
- 5. **REMOVE** the check in 'Enable' under 'Primary Analog Throttles.' If the gen-set has speed adjust, **LEAVE** the check.
- ENTER '3' for the 'Maximum Throttle Offset,' and SELECT 'Increase' from the dropdown box.

|                                                                                                    | JOHN DEEF                                               | RE                                    |  |  |
|----------------------------------------------------------------------------------------------------|---------------------------------------------------------|---------------------------------------|--|--|
|                                                                                                    | 4.5L and 6.8L PowerTech Plus                            | - Genset                              |  |  |
|                                                                                                    | Custom Performance                                      | тм                                    |  |  |
|                                                                                                    | Introduction                                            |                                       |  |  |
|                                                                                                    | Glossary                                                |                                       |  |  |
|                                                                                                    |                                                         |                                       |  |  |
| hrottle                                                                                                    |                                                         |                                       |  |  |
| Help                                                                                                    | Disable All Throttles                                   | Disable All Throttles                 |  |  |
| tead ONLY if Oil Temp is enable<br>bigital Throttle while Oil Temp is enai<br>uput, will disable the Oil Temperature                                                                                                    | d: Enabling<br>bled via this                            |                                       |  |  |
|                                                                                                    |                                                         | Secondary Analog Throttle             |  |  |
| Digital Throttle                                                                                                    | Primary Analog Throttle                                 | · -                                   |  |  |
| Digital Throttle<br>In Enable Digital Throttle                                                                                                    | Primary Analog Throttle                                 |                                       |  |  |
| Digital Throttle<br>↓ Enable Digital Throttle<br>↑ 2-State Throttle                                                                                                    | Primary Analog Throttle                                 | □ Enable                              |  |  |
| igital Throttle<br>↓ Enable Digital Throttle<br>↑ 2-State Throttle<br>↓ 3-State Throttle                                                                                                    | Primary Analog Inrottle                                 | ☐ Enable                              |  |  |
| Digital Throttle<br>↓ Enable Digital Throttle<br>↓ 2-State Throttle<br>↓ 3-State Throttle<br>Throttle Adjustments                                                                                                    | Primary Analog Inrottle                                 | ☐ Enable                              |  |  |
| Digital Throttle<br>↓ Enable Digital Throttle<br>↑ 2-State Throttle<br>↑ 3-State Throttle<br>hrottle Adjustments<br>Multiple Throttle Default During                                                                                                  | Faihre Condition: Default to Valid Throttle Position    | Enable                                |  |  |
| igital Throttle<br>↓ Enable Digital Throttle<br>↑ 2-State Throttle<br>↑ 3-State Throttle<br>hrottle Adjustments<br>Multiple Throttle Default During<br>Throttle Out-of-Range Recover                                                                  | Failure Condition: Default to Valid Throttle Position V | Enable                                |  |  |
| Digital Throttle  C Enable Digital Throttle  C 2-State Throttle  3-State Throttle  Fhrottle Adjustments  Multiple Throttle Default During  Throttle Out-of-Range Recover  Minimum Throttle Offset:                                                    | Failure Condition: Default to Valid Throttle Position   | Enable                                |  |  |
| Digital Throttle<br>✓ Enable Digital Throttle<br>C 2-State Throttle<br>C 3-State Throttle<br>✓ Throttle Adjustments<br>Multiple Throttle Default During<br>Throttle Out-of-Range Recover:<br>Minimum Throttle Offset: 0<br>Maximum Throttle Offset: 3 | Failure Condition: Default to Valid Throttle Position • | ☐ Enable<br>☐ Self-Calibration Enable |  |  |

| ansite<br>energy          | JDEC-T3 4045 & 6068 Trimmable Options<br>Work Instructions |         |           | le Options |                 |
|---------------------------|------------------------------------------------------------|---------|-----------|------------|-----------------|
| Quality Management System | Effective Date:                                            | 3/30/09 | Revision: | 1          | WI-MK-8-TEST-09 |

| 7 <b>DEMOVE</b> the check      | Torque Speed Control                              |                     |  |  |
|--------------------------------|---------------------------------------------------|---------------------|--|--|
| from 'Enable TSC<br>Source 1.' | Enable TSC Source 1 TSC1 Timeout Fault Enable     | 17 Source Address 1 |  |  |
|                                | Enable TSC Source 2     TSC2 Timeout Fault Enable | 4 Source Address 2  |  |  |
|                                | Governor Droop                                    |                     |  |  |
|                                | Help                                              |                     |  |  |
|                                | RPM of Droop 0 Hz (Isochronous)                   |                     |  |  |

|                 |                                                                                                    | Derates & Shutdowns                                                                                                    |                                                                  |  |  |  |
|-----------------|----------------------------------------------------------------------------------------------------|----------------------------------------------------------------------------------------------------|------------------------------------------------------------------|--|--|--|
|                 |                                                                                                    | Standard (Level 1) Derates                                                                                                    |                                                                  |  |  |  |
|                 |                                                                                                    | Enable Standard (Level 1) Derates                                                                                                    |                                                                  |  |  |  |
|                 |                                                                                                    | Level 2 Derates                                                                                                    |                                                                  |  |  |  |
| 8. T<br>S<br>sl | The Derates &<br>Shutdowns section<br>should be configured<br>as shown in the<br>figure on the right. | WARNING: By checking this box, the user certifies that this engine will only be used in emergency applications as defined by the U.S. EPA.<br>Emergency internal combustion engine (ICE) applications are defined as any ICE whose operation is limited to emergency situations and required<br>testing and maintenance. Examples include ICE used to produce power for critical networks or equipment (including power supplied to portions of<br>a facility) when electric power from the local utility (or the normal power source, if the facility runs on its own power production) is interrupted, or<br>ICE is used to pump water in the case of fire or flood, etc An ICE used to supply power to an electric grid or that supply power as part of a<br>financial arrangement with another entity are not considered emergency engines. If you are unsure or not able to certify emergency usage of this<br>engine, you should not check this box. Failure to comply could adversely impact engine emissions and be a violation of the applicable emission<br>regulations. Questions should be directed to your JDPS Sales Engineer. |                                                                  |  |  |  |
|                 |                                                                                                    | Standard Shutdowns                                                                                                    | J1939 Enable/Disable Shutdowns                                   |  |  |  |
|                 |                                                                                                    | Enable Coolant Temperature Shutdown                                                                                                    | $\square$ Allow Enable/Disable of Shutdowns by J1939 CAN Message |  |  |  |
|                 |                                                                                                    | Enable Fuel Temperature Shutdown                                                                                                    | 5 Shutdown Message Source Address                                |  |  |  |
|                 |                                                                                                    | Enable Intake Manifold Air Temperature Shutdown                                                                                                    |                                                                  |  |  |  |
|                 |                                                                                                    | Enable Oil Pressure Shutdown                                                                                                    |                                                                  |  |  |  |
|                 |                                                                                                    | Enable Water-in-Fuel Shutdown                                                                                                    |                                                                  |  |  |  |
|                 |                                                                                                    | F Enable Coolant Level Shutdown (refer to the Loss of Coolant Switch section to enable or disable this shutdown)                                                                                                    |                                                                  |  |  |  |
|                 |                                                                                                    | Shutdown Timer Immediate                                                                                                    |                                                                  |  |  |  |

Page 3 of 6

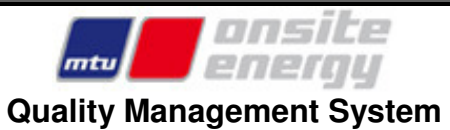

1

|                                                                                   | External Shutdown                                                                                                    |  |  |  |  |
|-----------------------------------------------------------------------------------|----------------------------------------------------------------------------------------------------|--|--|--|--|
| 9. <b>REMOVE</b> the check<br>from `External<br>Shutdown Enable.'                 | Help         External Shutdown Enable         External Shutdown Switch Input Type Normally Open Y         External Shutdown Timer Immediate Y         Override External Shutdown at Engine Start         Override External Shutdown Time 5 seconds Y                                                                                                    |  |  |  |  |
| 10. <b>REMOVE</b> the check<br>from 'Enable<br>Tachometer Output.'                | Fuel Filter Pressure Sensor         Help         Fuel Filter Pressure Sensor Enable         Tachometer Output         Help         Enable Tachometer Output         30 Pulses per Revolution                                                                                                    |  |  |  |  |
| 11. <b>REMOVE</b> the check<br>from 'Air Filter<br>Restriction Switch<br>Enable.' | Air Filter Restriction Switch         Help         Read ONLY if Oil Temp is enabled: Enabling Air Filter Restriction Switch while Oil Temp is enabled via this input, will disable the Oil Temperature         TAir Filter Restriction Switch Enable         Air Filter Restriction Switch Type Normally Open *         Loss of Coolant Switch         Help         Coolant Level Switch Enable         Coolant Level Switch Type Normally Open *         Enable Coolant Level Shutdown |  |  |  |  |

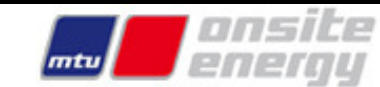

# JDEC-T3 4045 & 6068 Trimmable Options Work Instructions

1

Quality Management System Effective Date:

3/30/09 **Revision**:

WI-MK-8-TEST-09

|                                       | Start Aids                                                                                                    |
|---------------------------------------|----------------------------------------------------------------------------------------------------|
|                                       | Help                                                                                                    |
|                                       | Electric Start Aid Control                                                                                                    |
|                                       | Enable Glow Plugs/Intake Air Heaters                                                                                                    |
| 12. <b>REMOVE</b> the check           | Warning: Disabling glow plugs may result in poor starting and cool running. Disabling the glow plugs is NOT recommended.                                   |
| from `Enable Glow<br>Plugs/Intake Air | Oil Temperature Sensor                                                                                                    |
| Heaters.'                             | Help                                                                                                    |
|                                       | Enable Oil Temperature Sensor using Digital Throttle input (The Digital Throttle input must be disabled to select this option)                             |
|                                       | □ Enable Oil Temperature Sensor using Air Filter Restriction Switch input (The Air Filter Restriction Switch input must be disabled to select this option) |
|                                       |                                                                                                    |

### 13. SELECT 'Use

Selected Alternate Gain' from the 'Maximum Speed Governor Gain' dropdown box.

### 14. **SELECT** 'Alternate Gainset #1' from the 'Selected Alternate Gain' dropdown box.

15. Click the 'Program' button and follow the onscreen instructions.

> The programming process may take several minutes, so be patient.

16. Configuration and programming of Trimmable Options is complete. Resume Standard Commercial Testing.

| G  | Governor Gains                                                                                                    |
|----|----------------------------------------------------------------------------------------------------|
|    | Help                                                                                                    |
|    | <b>Information:</b> The factory settings for the engine speed control (governor) parameters have been optimized for the majority of applications to provide the best combination of stability and response characteristics.                                                                                                    |
|    | <b>DO NOT</b> change these settings from the defaults unless there is a significant problem with engine speed stability or response to load changes. Changing the governor gains from the defaults can aggravate instabilities in the system or lead to unacceptable response. Any changes must be evaluated to determine if the final performance is acceptable. |
|    | Low Speed Governor Gain Use Default Governor Gain 💌                                                                                                    |
|    | All Speed Governor Gain Use Default Governor Gain 💽                                                                                                    |
|    | Maximum Speed Governor Gain Use Selected Alternate Gain 💌                                                                                                    |
|    | Selected Alternate Gain Alternate Gainset #1                                                                                                    |
|    | Gain Adjustment Percentage 100 % (Valid range is 25% to 200%)                                                                                                    |
| Pŗ | int Program Cance                                                                                                    |

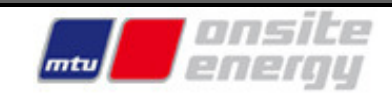

# JDEC-T3 4045 & 6068 Trimmable Options Work Instructions

1

Quality Management System

Effective Date:

3/30/09 **Revision**:

WI-MK-8-TEST-09

| Document Change Record |     |                    |                         |  |  |
|------------------------|-----|--------------------|-------------------------|--|--|
| Rev<br>Date            | Rev | Reason for Reissue | Latest Change<br>Author |  |  |
| 3/23/09                | 1   | Initial Document   | Michael Pierson         |  |  |
|                        |     |                    |                         |  |  |
|                        |     |                    |                         |  |  |
|                        |     |                    |                         |  |  |
|                        |     |                    |                         |  |  |

| Date:   | Owner: Date: Specialist: |         | Date:           | Editorialist: |             |
|---------|--------------------------|---------|-----------------|---------------|-------------|
| 3/27/09 | Jeff Scholten            | 3/23/09 | Michael Pierson | 3/30/09       | Jamie Koval |